# 鋼構造年次論文投稿・管理システム説明書

・審査結果および査読意見確認画面(著者側)

・完成原稿および関連書類提出画面(著者側)

## 審査結果および査読意見確認画面(著者側)

### 完成原稿および関係書類提出画面(著者側)

| 鋼構造年次論文投稿・管                                            | 理システム demo                                                                                                    |           |    |       |            |              |       |     | Japan                | ese   English |
|--------------------------------------------------------|----------------------------------------------------------------------------------------------------|-----------|----|-------|------------|--------------|-------|-----|----------------------|---------------|
| <b>O</b> Member Information                            | 募集期間:2019年03月2                                                                                                    | 5日~07月23日 |    |       |            |              |       |     |                      |               |
| 000002<br>第1種正会員<br>新屋 華                               | 投稿者情報<br>ID                                                                                                    |           |    |       |            |              |       |     |                      |               |
| TKPメディカリンク<br>h-araya@tkp-med.jp                       | 00002<br><b>氏名</b><br>新屋 華                                                                                                    |           |    |       |            |              |       |     |                      |               |
| <ul> <li>★ HOME     <li>② 投稿者情報変更     </li> </li></ul> | n)<br>TKPメディカリンク 学術集会チーム<br>                                                                                                    |           |    |       |            |              |       |     | $\sim$               |               |
|                                                        | No. 論文No.                                                                                                    | タイトル      | 編集 | ステータス | アブストラクトPDF | 共同著者・論文情報PDF | 给文PDF | (1) | ( <u>2</u> )<br>除文投稿 | (3)<br>論文評選   |
|                                                        | 1     01-001     どばくろんぶん     1     1     1     1     1     1     1     1     1     1     1     1     1     1     1     1     1     1     1     1     1     1     1     1     1     1     1     1     1     1     1     1     1     1     1     1     1     1     1     1     1     1     1     1     1     1     1     1     1     1     1     1     1     1     1     1     1     1     1     1     1     1     1     1     1     1     1     1     1     1     1     1     1     1     1     1     1     1     1     1     1     1     1     1     1     1     1     1     1     1     1     1     1     1     1     1     1     1     1     1     1     1     1     1     1     1     1     1     1     1     1     1     1     1     1     1     1     1     1     1     1     1     1     1     1     1     1     1     1     1 <th1< th="">     1</th1<> |           |    |       |            |              |       |     |                      |               |
|                                                        | Copyright © 2019 TKP Medicalink Corporation All rights reserved.                                                                                                    |           |    |       |            |              |       |     |                      |               |

## 審査結果および査読意見確認画面(著者側)

#### ①アブストラクト査読結果

| 鋼構造年次論文投稿・管                                                     | 管理システム demo                                                                                                    | Japanese   English |
|-----------------------------------------------------------------|----------------------------------------------------------------------------------------------------|--------------------|
| O Member Information                                            | アプストラクト査読結果                                                                                                    |                    |
| 000002<br>第1種正会員                                                | <b>判定</b><br>不可(掲載に値しない)                                                                                                    |                    |
| 新屋 華<br>TKPメディカリンク<br>h-araya@tkp-med.jp                        | <b>判定理由</b><br>不可とします<br>不可としますします                                                                                                    |                    |
| <ul> <li>☆ HOME</li> <li>⑦ 投稿者情報変更</li> <li>(▶ ログアウト</li> </ul> | <ul> <li>●委員会にて決定した判定結果を弊社にて確定登録いたします</li> <li>【判定】「可」「不可」「報告ならば可」のいずれかが表示</li> <li>【判定理由】「報告ならば可」「不可」のみ、判定理由の委員修正欄に記載した部分が</li> <li>【査読意見II】「可」「報告ならば可」の場合、査読意見IIの委員修正欄に記載されていた。</li> </ul> | 反映<br>れた部分が反映      |
|                                                                 |                                                                                                    |                    |
|                                                                 | Copyright © 2019 TKP Medicalink Corporation All rights reserved.                                                                                                    |                    |

②論文投稿

#### 鋼構造年次論文投稿・管理システム demo

Japanese | English

| O Member Information | 共同著者情報                                                                                              | アブストラクト投稿時に登録された共同著者情報が表示。 |  |  |  |
|----------------------|----------------------------------------------------------------------------------------------------|----------------------------|--|--|--|
|                      |                                                                                                    | 内容の追加修正を希望する場合別枠に記載。       |  |  |  |
| 000002               | 共同著者 1                                                                                              |                            |  |  |  |
| 第1種止会員               | *姓                                                                                                  | *8                         |  |  |  |
| 新座 単<br>TVPメディカリンク   | あらや                                                                                                 | はな                         |  |  |  |
| h-arava@tkn-med in   | *姓カナ                                                                                                | *名力ナ                       |  |  |  |
| n-araya@bcp-med.jp   | アラヤ                                                                                                 | ハナ                         |  |  |  |
| 倄 НОМЕ               | *Last name                                                                                          | *First name                |  |  |  |
|                      | Araya                                                                                               | hana                       |  |  |  |
| 投稿者情報変更              | *論文集揭載用所属先機関名                                                                                       |                            |  |  |  |
| ► ログアウト TKPメディカリンク   |                                                                                                    |                            |  |  |  |
|                      | 学位                                                                                                  |                            |  |  |  |
|                      | 博士(工学)                                                                                              |                            |  |  |  |
| メールアドレス              |                                                                                                    |                            |  |  |  |
|                      | h-araya@tkp-med.jp                                                                                  |                            |  |  |  |
|                      | メールアドレス確認<br>・このアドレスに投稿完了メール・採択通知メールを配信しますか?<br>○ 配信する ● 配信しない<br>・会員登録状況<br>第2種正会員 ✓<br>会員費号(会員のみ) |                            |  |  |  |
|                      |                                                                                                    |                            |  |  |  |
|                      |                                                                                                    |                            |  |  |  |
|                      |                                                                                                    |                            |  |  |  |
|                      |                                                                                                    |                            |  |  |  |
|                      |                                                                                                    |                            |  |  |  |
|                      |                                                                                                    |                            |  |  |  |
|                      | 12345                                                                                               |                            |  |  |  |
|                      |                                                                                                    |                            |  |  |  |
|                      | 共同著者を削除                                                                                             |                            |  |  |  |
|                      | 表示内容に問題がなければ「次へ」をクリック                                                                               |                            |  |  |  |
|                      | エス・ショーシュージーに、2000、100、100、100、100、100、100、100、100、10                                                |                            |  |  |  |
|                      |                                                                                                    |                            |  |  |  |
|                      | 戻る 次へ                                                                                               |                            |  |  |  |
|                      |                                                                                                    |                            |  |  |  |
|                      |                                                                                                    |                            |  |  |  |

#### 完成原稿および関係書類提出画面(著者側) ②査読意見に対する対処状 鋼構造年次論文投稿・管理システム 2020 Japanese | English 況のシステム入力 A Member Information 査読意見に対する対処状況 査読者1 000002 査読意見 I (完成原稿の執筆にあたって配慮すべき査読意見) 第1種正会員 新屋華 TKPメディカリンク h-araya@tkp-med.jp 査読意見II(配慮を希望する査読意見) A HOME 査読者2 🕑 投稿者情報変更 春読登見I(完成原稿の執筆にあたって配慮すべき香読登見) ▶ ログアウト 査読意見II(配慮を希望する査読意見) 査読者3 査読意見 I に記載があった場合 査読意見 I (完成原稿の執筆にあたって配慮すべき査読意見) 「完成原稿の執筆にあたって配慮 すべき査読意見」への対処状況を 査読意見Ⅱ(配慮を希望する査読意見) 「3. 結果と考察」で、「ミーゼス応力分布を図3に示す」とあります。これは、図5ではないでしょうか。 入力してください 「完成原稿の執筆にあたって配慮すべき査読意見」への対処状況 査読意見Ⅱに記載があった場合 充分に配慮することを前提に、掲載を「可」として提言されたもので、完成原稿の審査の対象となります。 「配慮を希望する査読意見」へ対 「配慮を希望する査読意見」への対処状況 処状況を入力してください 各査読者の査読意見 I、 IIへの対応状況をまとめた PDFをアップしてください (JSSCホームページに アップしている「査読意見への対応表(Excel) | を 対処状況のPDFアップロード 使用してください。 参照... ファイルが選択されていません。 イルは5MBまでです いでください

#### ③論文登録

| 鋼構造年次論文投稿・管                                                  | 理システム demo                                                    |                     | Japanese   English |
|--------------------------------------------------------------|---------------------------------------------------------------|---------------------|--------------------|
| <b>O</b> Member Information                                  | 論文登録                                                          |                     |                    |
| 000002<br>第1種正会員<br>新屋 華<br>TKPメディカリンク<br>h-araya@tkp-med.jp | *論文PDFアップロード<br>参照…<br>※ファイルは2MBまでです<br>※PDFファイルにパスワードやロックはから | <b>けないでください</b>     |                    |
| 🖀 НОМЕ                                                       |                                                               | 戻る 次へ               |                    |
| 一 投稿者情報変更                                                    |                                                               | フルペーパーをPDFにてアップロード。 |                    |
| ログアウト                                                        | 「次へ」をクリックすると登録情報の確認画面に進みます。                                   |                     |                    |
|                                                              |                                                               |                     |                    |
|                                                              |                                                               |                     |                    |
|                                                              |                                                               |                     |                    |
|                                                              |                                                               |                     |                    |

#### ③論文登録

#### 鋼構造年次論文投稿・管理システム demo

| Member Information     O00002     第1種正会員     新屋 華     TKPメディカリンク h-araya@tkp-med.jp | <b>論文情報確認</b><br>希望投稿部門<br>材料                     | アブストラクト投稿時に登録された内容と<br>今回登録したフルペーパーのPDFが表示されます。<br>登録内容を再度確認してください |  |  |  |
|-------------------------------------------------------------------------------------|---------------------------------------------------|--------------------------------------------------------------------|--|--|--|
|                                                                                     | <b>分野</b><br>土木<br>カデゴリ<br>論文                     |                                                                    |  |  |  |
| ✿ HOME ⑦ 投稿者情報変更                                                                    | <b>キーワード(3~5個)</b><br>材料,土木,建築<br>タイトル(和文) 30文字以内 |                                                                    |  |  |  |
| 🕞 ログアウト                                                                             | どぼくろんぶん<br>-<br>タイトル(英文) 20word以内<br>dobokuronbun |                                                                    |  |  |  |
|                                                                                     | <b>論文・報告原稿言語(和文or英文)</b><br>和文                    |                                                                    |  |  |  |
|                                                                                     | <b>新規性・実用性について片方、もしくは</b><br>土木の論文です。             | 両方で400文字以内記入                                                       |  |  |  |
|                                                                                     | アプストラクトPDF<br>PDF 土木                              | 論文.pdf                                                             |  |  |  |
|                                                                                     | 論文PDF 仮.p                                         | df                                                                 |  |  |  |

#### ③論文登録

|       | 共同装者                           |                                       |  |  |  |  |
|-------|--------------------------------|---------------------------------------|--|--|--|--|
| ログアウト |                                |                                       |  |  |  |  |
|       | 共同著者 1                         |                                       |  |  |  |  |
|       | 姓                              | 8                                     |  |  |  |  |
|       | あらや                            | はな                                    |  |  |  |  |
|       | 姓カナ                            | 名力ナ                                   |  |  |  |  |
|       | アラヤ                            | ····································· |  |  |  |  |
|       | Last name                      |                                       |  |  |  |  |
|       | Araya                          | hana                                  |  |  |  |  |
|       | 論文集掲載用所属先機関名                   |                                       |  |  |  |  |
|       | TKPメディカリンク                     |                                       |  |  |  |  |
|       | 学位                             |                                       |  |  |  |  |
|       | メールアドレス                        |                                       |  |  |  |  |
|       | h-araya@tkp-med.jp             |                                       |  |  |  |  |
|       | このアドレスに投稿完了メール・採択通知メールを配信しますか? |                                       |  |  |  |  |
|       | 配信する                           |                                       |  |  |  |  |
|       | 会員登録状況                         |                                       |  |  |  |  |
|       | 第2種正会員                         |                                       |  |  |  |  |
|       | 会員番号(会員のみ)                     |                                       |  |  |  |  |
|       | 12345                          | 表示内容に問題かなけれは「確定」をクリック                 |  |  |  |  |
|       |                                |                                       |  |  |  |  |
|       |                                |                                       |  |  |  |  |
|       |                                | 展る 健定                                 |  |  |  |  |
|       |                                |                                       |  |  |  |  |